#### 2024 年発行

#### 「外国ブランド権利者名簿 電子版」への掲載商標の募集について

一般財団法人 対日貿易投資交流促進協会(ミプロ)

日本における権利侵害品の取締りは、通関時には税関が、また国内流通時には警察が、必要に応じて連携をとりながら行っています。しかし悪質な業者等が扱う偽ブランド品など、 不正商品による被害は依然として後を絶ちません。

ミプロでは、このような不正商品の取締り活動を支援するため、一般社団法人 ユニオン・ デ・ファブリカン、一般社団法人 日本時計輸入協会、及び、日本繊維輸入組合等の協力の 下、「外国ブランド権利者名簿」を発行して参りました。この名簿は外国ブランド品のブラ ンド名、ブランドマーク、権利者等に関する情報を全国の税関、警察等に無料で提供するも ので、関係機関と外国ブランド権利者との連絡をスムーズにし、事件処理を迅速且つ的確に するためにお役立ていただいております。

今後も政府の知的財産権保護強化政策を踏まえ、名簿の一層の充実を図りたいと考えてお ります。掲載商標の募集のご案内を送らせていただきますので、ご検討の上お申込みくださ いますよう、お願い申し上げます。

\*当会の英文版ウェブサイトにもご案内を掲載しておりますので、海外企業の皆様への説 明にご利用ください。 (海外から直接申込むことはできません。日本の窓口が必要です。)

ミプロ 英文版ウェブサイト https://www.mipro.or.jp/english/Ipp/brand.html

※税関、警察等にはミプロより配布する ID とパスワードによりログイン後、「外国ブラ ンド権利者名簿 電子版」をご利用いただくことになります。

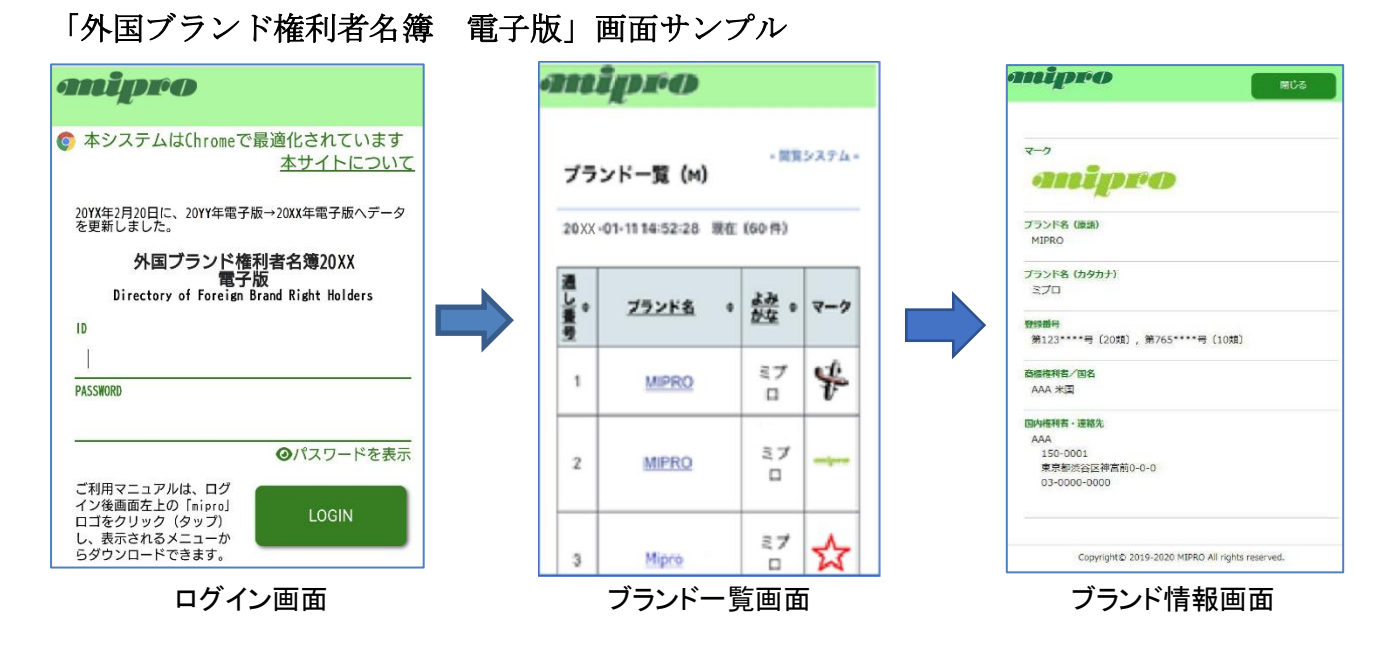

### 〔掲載料〕

掲載商標1件につき、5,000円(消費税込)

#### 〔掲載対象商標〕

<u>外国企業が有する商品及びサービスの登録商標のみ</u>。(ただし、商標権の移転により現在 の権利所有者が日本企業となっている場合は可。) 出願中の商標は対象外とさせていただきます。

### [掲載商標と登録番号について]

同じ標章(マーク)について特許庁に複数の商標登録がある場合は、当該標章の掲載枠 に登録番号を併記し、掲載件数を1件とすることができます。 (詳しくはブランド情報のご入力にあたって p.5~ をご覧ください。)

#### 〔お申込み方法〕

インターネットで下記のサイトにアクセスし、 オンラインでお申込み手続きを行ってください。 郵便、メールでのお申込みはできません。

外国ブランド権利者名簿 2024 電子版 掲載お申込み受付サイト

## https://www.mipro.jp

ご利用方法はトップページの「ご利用マニュアル (2024.3 更新)」(PDF ファイル)をご覧ください。

| anipro                                                         | 一般解描述人对目前系投资交流资源指令                                                                                                    |
|----------------------------------------------------------------|----------------------------------------------------------------------------------------------------|
| 「外国プラ                                                          | ランド権利者名簿20XX 」掲載お申込み                                                                                                    |
|                                                                | 受付サイト                                                                                                    |
| C ホシステムisChromeT                                               | 機構化されています                                                                                                    |
| BRAND LO<br>USER-ID<br>PASSWORD                                | GIN                                                                                                    |
| ₩2<br>19<br>19<br>19<br>19<br>19<br>19<br>19<br>19<br>19<br>19 | 1.受加サイト」ご利用でエコアル、(2022.4度和)  5.ランド時間につきましては、「外国プランド時時後を第2022 単子 かま)での高が思る、予たてご参加いただけます。  3.プランド毎期代を第2011 年少の前の登上サイト>  5.行び三日サイト」ご利用でコップル、(2022.5年和)  1.行び三日サイト」ご利用でコップル、(2022.5年和)  1.行び三日サイト」ご利用でコップル、(2022.5年和)  1.行び三日サイト」ご利用でコップル、(2023.5年和)  1.行び三日サイト」ご利用でコップル、(2023.5年和)  1.行び三日サイト」ご利用でコップル、(2023.5年和)  1.行び三日サイト」ご利用でコップル、(2023.5年和)  1.行び三日サイト」ご利用でコップル、(2023.5年和)  1.行び三日サイト」ご利用でコップル、(2023.5年和)  1.行び三日サイト」ご利用でコップル、(2023.5年和)  1.行び三日サイト」ご利用でコップル、(2023.5年和)  1.行び三日サイト」ご利用でコップル、(2023.5年和)  1.行び三日サイト」ご利用でコップル(1023.1行)  1.行び三日サイト」ご利用でコップル(1023.1行)  1.行び三日サイト」ご利用でコップル(1023.1行)  1.行び三日サイト」「利用でコップル(1023.1行)  1.行いこ日サイト」「利用でコップル(1023.1行)  1.行いこ日サイト  1.行いこ日サイト  1.行いこ日サイ  1.行いこ日サイ  1.行いこ日サイ  1.行いこ日サイ  1.行いこ日サイ  1.行いこ日サイ  1.行いこ日サイ  1.行いこ日サイ  1.行いこ日サイ  1.行いこ日サイ  1.行いこ日サイ  1.行いこ日サイ  1.行いこ日サイ  1.行いこ日サイ  1.行いこ日サイ  1.行いこ日サイ  1.行いこ日サイ  1.行いこ日サイ  1.行いこ日サイ  1.行いこ日サイ  1.行いこ日サイ  1.行いこ日サイ  1.行いこ日サイ  1.行いこ日サイ  1.行いこ日サイ  1.行いこ日サイ  1.行いこ日サイ  1.行いこ日日 1.行いこ日 1.行いこ日 1.行いこ日 1.行いこ日 1.行いこ日 1.行いこ日 1.行いこ日 1.行いこ日 1.行いこ日 1.行いこ日 1.行いこ日 1.行いこ日 1.行いこ日 1.行いこ日 1.行いこ日 1.行いこ日 1.行いこ日 1.行いこ日 1.行いこ日 1.行いこ日 1.行いこ日 1.行い日 |

トップページ画面 サンプル

なお個人情報保護のため、<u>受付サイトではご担当者名の入力ができません。新規お申込</u> みの場合および、過去にお申込みをいただいたことがあり今年のご担当者名を変更する 場合は、別途メールでご連絡をお願いいたします。

ミプロ「外国ブランド権利者名簿」 担当 メールアドレス

### brand-m(-atmark-)mipro.or.jp

(※迷惑メール防止のため、(-atmark-)は@に置き換えてください。)

〔締切日〕

## <u>2024年9月27日(金) 17:00</u>

電子版のご提供に際して (重要) ※全体の流れについて(p.4)をご参照ください。

- 「掲載お申込み受付サイト」に入力いただいた内容は、「外国ブランド権利者名簿 電子版」と同様のかたちで表示される「校正用サイト」でご覧いただけます。
- ② お申込み受付期間中は「掲載お申込み受付サイト」にて何度でもデータを修正することができます。その修正内容は同時に「校正用サイト」に反映され、その内容がそのまま「外国ブランド権利者名簿 電子版」に掲載されることとなります。(ミプロで手を加えることはございません。)
- ③ 受付締切り後、「掲載お申込み受付サイト」は「確認サイト」に切替わり、申込企業情報をはじめとする、お申込内容全般の確認を行うことができます。
- ④ 締切日時 9月27日(金)17時を過ぎますと、掲載データの修正はお受けできませんので、あらかじめご了承ください。

# 外国ブランド権利者名簿 2024 校正用サイト https://www.mipro.jp/brand\_check/

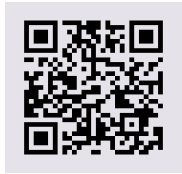

ご利用マニュアル(PDF ファイル)は 「受付サイトトップページ(p.2)」にございます。 トップページ画面 サンプル

| 外国ブラン 校正             | ド権利者名簿20XX<br>E用サイト               |
|----------------------|-----------------------------------|
| Directory of Foreign | Brand Kight Holders / previe      |
| DICCHODD             |                                   |
| PASSWURD             |                                   |
|                      |                                   |
|                      | パスワードを表示                          |
|                      | パスワードを表示 <br>LOGIN                |
| このサイトは、ミン            | パスワードを表示 <br>LOGIN<br>プロが発行する「外国ブ |

| 全体 | 本の流れについて                               |                                |  |  |
|----|----------------------------------------|--------------------------------|--|--|
| 5  | 5/16(木)募集開始 9/27(金)17時 お申込み締切り(締       | 切後の内容変更はできません。)                |  |  |
|    | ~11月上旬 ミプロより確認                         | メールの送付                         |  |  |
|    | 11/15(金) 20                            | 25 / 2 / 14 (金) 正午             |  |  |
|    | ★ ご確認の<br>返信締切                         | 「外国ブランド権利者名簿<br>2024 電子版」に切替予定 |  |  |
|    | 「受付サイト 2024版」 「確認サイト 202               | 4版」                            |  |  |
|    | お申込み内容の入力 申込企業、請求先企業、申込ブ               | ランド、国内権利者/連絡先                  |  |  |
|    | (入力・修正) 入力内容についてのご確認(閲覧の               | Dみ)                            |  |  |
|    |                                        |                                |  |  |
|    | 「校正用サイト 2024 版」                        | $2025.2.14~\mathrm{PM}{\sim}$  |  |  |
|    | 「電子版」掲載内容についてのご確認(閲覧のみ)                |                                |  |  |
|    |                                        | 「外国ブランド                        |  |  |
|    | (2023.2~2025.2.14 AM)                  | 権利者名簿                          |  |  |
|    | 「外国ブランド権利者名簿 2022 電子版」                 | 2024 電子版」                      |  |  |
| ►  | 5月16日(木)「掲載お申込み受付サイト」および「校正用           | 目サイト」のご提供を開始                   |  |  |
|    | 致します。両サイトへのアクセス ID、パスワードは共通            | です。                            |  |  |
| ►  | 9月27日(金)17時 「掲載お申込み受付サイト」でのお申込みを締切ります。 |                                |  |  |
| ►  | 9月27日(金)17時~「受付サイト」は「確認サイト」に切替わります。    |                                |  |  |
| ►  | ~11月上旬 ミプロよりお申込みご担当者様に ①掲載商標件数、②必要な電子版 |                                |  |  |
|    | アクセス用の ID・パスワードの数 について、確認メー            | ールをお送りします。                     |  |  |
| ►  | ①、②の修正の有無について、ミプロ担当者まで返信にてお知らせ下さい。     |                                |  |  |
|    | ご確認の返信締切り:11月15日(金)                    |                                |  |  |
| ►  | 2025 年 2 月 14 日 正午「外国ブランド権利者名簿 202     | 24 電子版   公開予定                  |  |  |
|    | ミプロよりアクセスに必要な「ID」「パン                   | スワード」と、掲載料請求書を                 |  |  |
|    | 郵送致します。                                |                                |  |  |
|    |                                        |                                |  |  |
| [そ | の他〕                                    |                                |  |  |

・本名簿への掲載は税関の「輸入差止め申請手続き」とは関係ありません。

★本件に関するお問い合わせ先★

ミプロ「外国ブランド権利者名簿」担当 棚澤、是枝、林

Tel : 03-3971-6571 Fax : 03-3590-7585

E-mail : brand-m(-atmark-)mipro.or.jp

(※迷惑メール防止のため、(-atmark-)は @ に置き換えてください。)

# ブランド情報のご入力にあたって\*必ずお読みください\*

- ・お申し込みは、標章(マーク)ごとに分けてご入力ください。(P.6 入力例1 参照。)
- ・同じ標章について特許庁に複数の商標登録がある場合は、「登録番号、商品及び役務の区分」欄に当該標章にかかる登録番号をまとめて入力し、掲載件数を1件とすることができます。(P.7入力例2)参照。)

登録番号のご入力に便利な補助機能が付いておりますので、ぜひご活用ください。 (P.8~ ブランド登録番号の入力補助機能をご覧ください。)

- ・<u>ブランド情報の検索に必要となりますので、必ずブランド名(カタカナ)の欄にご入力</u>
   をお願いします。原語名で表現できない図形等の商標は、ブランド名(原語)の欄に(図
   形)、ブランド名(カタカナ)の欄に(ズケイ)とご入力ください。
- 「国内権利者/連絡先」は、警察や税関からの問合せに対応していただく窓口として、名 簿に掲載致します。同じ標章(マーク)に対し複数の企業を掲載することができます。 まず「国内権利者/連絡先」画面で登録した後、ブランドの入力画面で、標章ごとに選 択してください。
- 「国内権利者/連絡先」は、それぞれに異なる電話番号を登録してください。
- ・アップロードできる画像は、gif、jpeg、pngのいずれかで 500kb 以下のファイルです。
   標準文字商標など、画像データがアップロードされていない場合は、マーク欄に「画像は未登録」と表示されます。
- ・<u>標準文字商標をご入力の際は、ブランド名(原語)の後に(標準文字)と記載してくだ</u> さい。

\*前回までのお申込みにより既にアップされている画像については、そのままご利用 いただくことができます。

 ・特殊文字を入力する場合、お申込み受付サイトで登録(または修正)ボタンを押すと、 記号と数字の羅列に変換されてしまいますが、公開される「外国ブランド権利者名簿 2022 電子版」では登録された文字が表示されます。表示状態は、「校正用サイト」で 登録直後から確認することができます。(ID、パスワードはお申込み受付サイトと同じ です。)

なお、ブランド名(原語)の先頭の文字が特殊文字である場合は、アルファベット検索 で「すべて」を選択すると、リストの一番上部に出ます。

・誤った記載は警察等の取締り業務に支障をきたす可能性がありますので、特許庁の登録 内容をご確認の上、最新の情報をご入力ください。登録内容は、特許情報プラットフォ ーム(J-Plat Pat)等により確認することができます。

https://www.j-platpat.inpit.go.jp/

入力例1

# ● という標章についてのお申込み

| logout<br>手続き終了時に<br>申込企業                                 | コ押してください。確認メールが届きます。  ・ ・ ・ ・ ・ ・ ・ ・ ・ ・ ・ ・ ・ ・ ・ ・ ・ ・                                                                                                    |
|-----------------------------------------------------------|----------------------------------------------------------------------------------------------------|
| <b>ブランド</b><br>USER-ID : mipro<br>プランドNO. : 002310        | 【画像登録上の注意】         ・文字情報の登録、修正はお済みですか?         ・対応ファイル形式は、gif、jpeg、pngのいずれかで、500KBまで         ・標準文字の場合は、登録不要         画像を登録する         ファイルを選択         選択されていません                             |
| 「*」印は入力必須<br>ブランド名(原語名) *<br>ヨミ *<br>登録番号、商品及び役務の<br>区分 * | 項目です!       最終登録日:2016-02-05 14:57:42         MIPRO       ミブロ         Sブロ       「カタカナ」で入力         第123****号 (20頃)       ● 登録 ● 国際登録         道加第       ● 見解         1 除       ● 見解         |
| よいう標   logout 手続き終了時   市込企業                               | <sup>2</sup> 章についてのお申込み<br>に押してください。確認メールが届きます。                                                                                                    |
| <b>ブランド</b><br>USER-ID : mipro<br>ブランドNO. : 00231         | 【画像登録上の注意】         ・文字情報の登録、修正はお済みですか?         ・対応ファイル形式は、gif、jpeg、pngのいずれかで、500KBまで         ・標準文字の場合は、登録不要         画像を登録する         ファイルを選択    選択されていません                                  |
| 「*」印は入力必<br>ブランド名(原語名) *<br>ヨミ *<br>登録番号、商品及び役務の          | 須項目です!     最終登録日:2016-01-28 14:02:30       MIPRO     ミブロ       第1111****号〔10類〕     「カタカナ」で入力       第1111****号〔10類〕     ●登録 ○国際登録       追加     第       男     号       期     号       期     号 |
| 区分 *                                                      | 削除 クリア                                                                                                    |

入力例2

**● こう** という標章について、第 123\*\*\*\*号〔20 類〕、第 765\*\*\*\*号〔10 類〕の2つ の商標登録がある場合。

⇒掲載件数を1件とすることができます。お申込みの際は「登録番号、商品及び役務の区 分」の欄に同じ標章で登録されている番号を併記してください。

| logout 手続き終了時        | に押してください。確認メールが届きます。                                                                             | anipro                       |
|----------------------|--------------------------------------------------------------------------------------------------|------------------------------|
| 申込企業                 | <b>請求先企業 申込プランド</b>                                                                              | 国内推利者/連絡先                    |
| ブランド                 | 【 <b>画像登録上の注意】</b><br>・文字情報の登録 <u>修正はお済みですか?</u><br>・対応ファイル形式は、gif、jpeg、pngのいず<br>・標準文字の場合は、登録不要 | плус. 500КВЕС                |
| USER-ID : mipro      |                                                                                                  | 画像を登録する                      |
| ブランドNO.: 00231       | 10 新規登録 一覧を表示 修正登録                                                                               | ファイルを選択 選択されていません            |
| 「*」印は入力必須            | 項項目です!                                                                                           | 最終登録日:2016-02-05 14:57:42    |
| ブランド名(原語名) *         | MIPRO                                                                                            |                              |
| ∃≋ *                 | ≥7¤                                                                                              | 「カタカナ」で入力                    |
| 登録番号、商品及び役務の<br>区分 * | 第123****号〔20類〕,第765****号〔10類〕                                                                    | ●登録 ●国際登録 号   道加第   別除   ソート |

## ブランド登録番号の入力補助機能

ブランド「登録番号、商品及び役務の区分」は、直接入力・修正していただくこともでき ますが、入力欄右側の補助機能を使うと簡単に入力、削除等ができます。

### 1.入力(追加ボタン)

登録、国際登録のどちらかを選び、登録番号と区分を入力し追加ボタンを押すと、左の「登録番号、商品及び役務の区分」欄に入力されます。

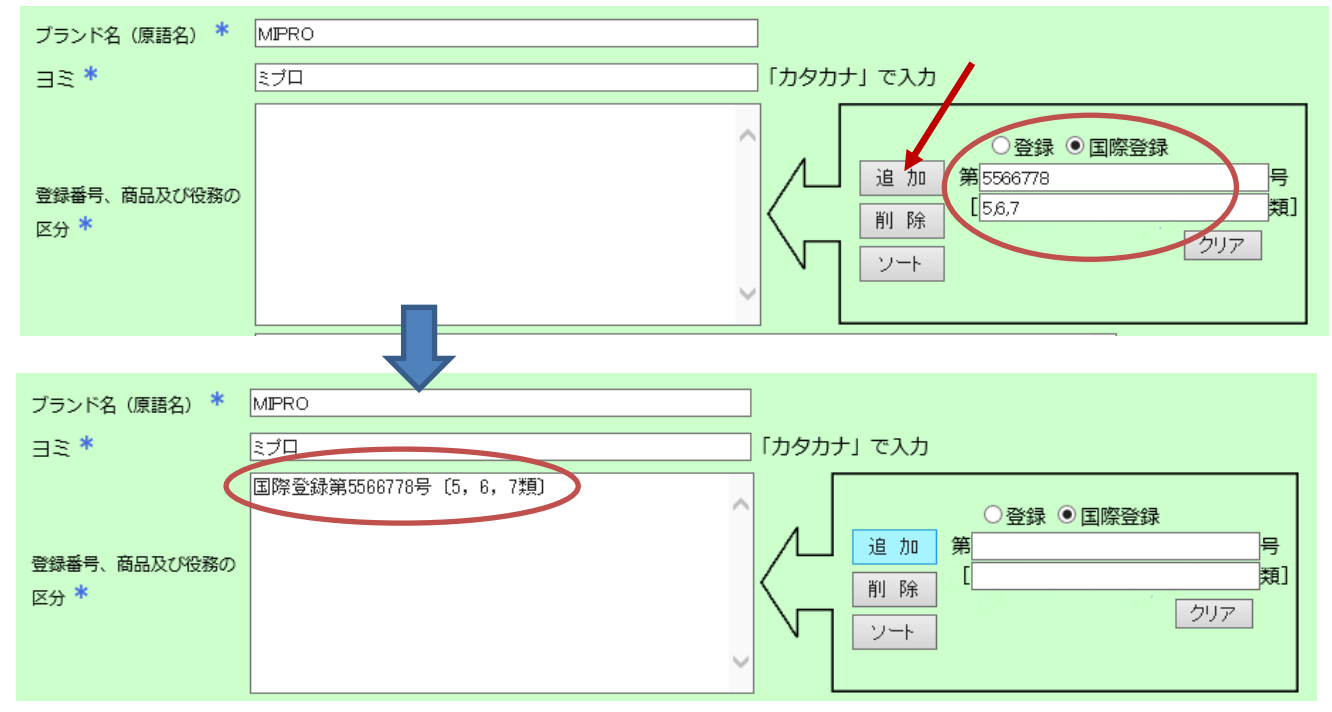

### 別の登録番号を入力すると、自動でカンマ、改行が行われ、左欄に追加されます。

| ブランド名(原語名) *         | MPRO 9 つ日の登録釆早を入力                                                                         |
|----------------------|-------------------------------------------------------------------------------------------|
| ∃≋ *                 | ミプロ 「カタカナ」で入力                                                                             |
| 登録番号、商品及び役務の<br>区分 * | 国際登録第5566778号 (5, 6, 7類)<br>追加第1234567<br>月<br>12,3<br>月<br>ソート<br>クリア                    |
|                      |                                                                                           |
| ブランド名(原語名) *         | MIPRO                                                                                     |
| ∃≋ *                 | ミプロ 「カタカナ」で入力                                                                             |
| 登録番号、商品及び役務の<br>区分 * | 国際登録第5566778号 [5, 6, 7類],<br>第1234587号 [1, 2, 3類]<br>カンマ、改行などを自動入力し、<br>2 つ目の登録番号が追加されます。 |

## 2.削除

記入されている登録番号のうち、削除したい番号を入力し削除ボタンを押すと、当該登録 番号が左の「登録番号、商品及び役務の区分」欄から削除されます。

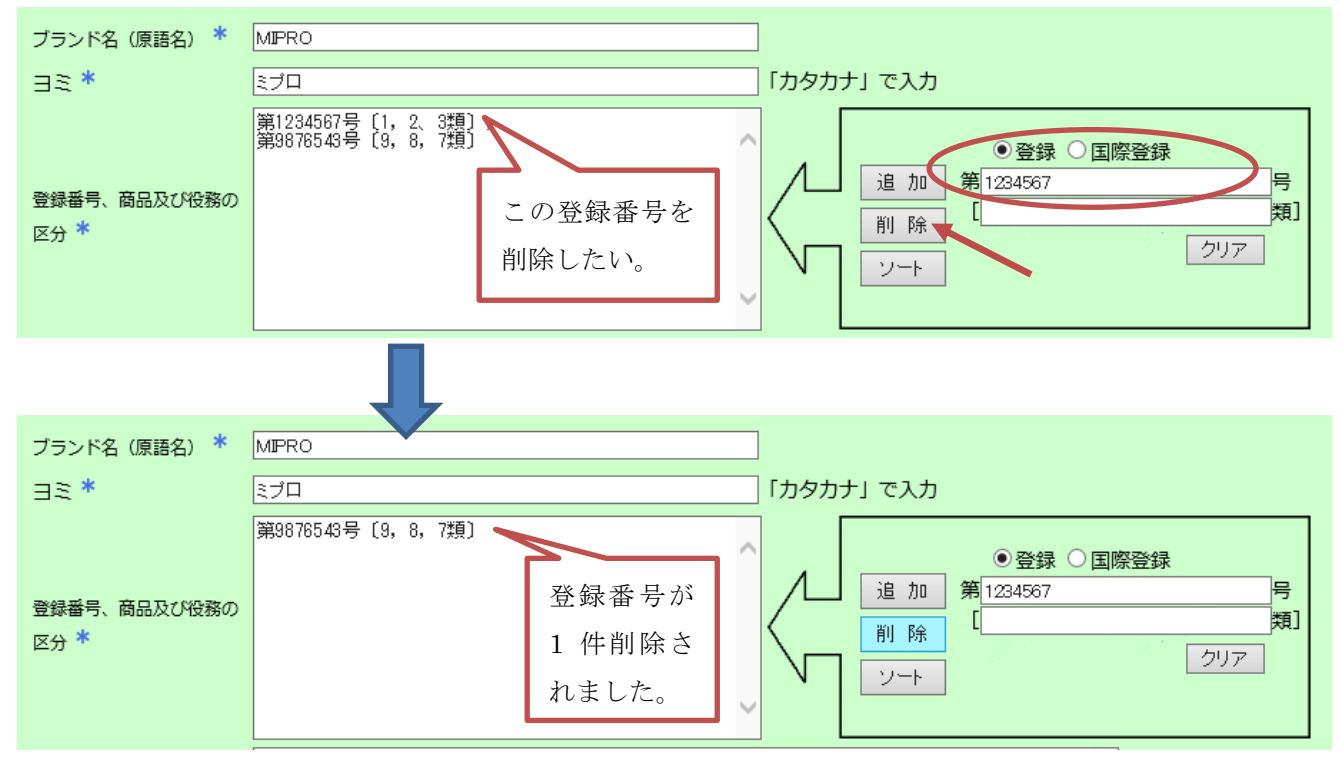

### 3.ソート

入力・修正がすべて終わった後、ソートボタンを押すと、「登録番号、商品及び役務の区分」 欄内の登録番号が、小さい順に並び替わります。(国際登録は後になります。)

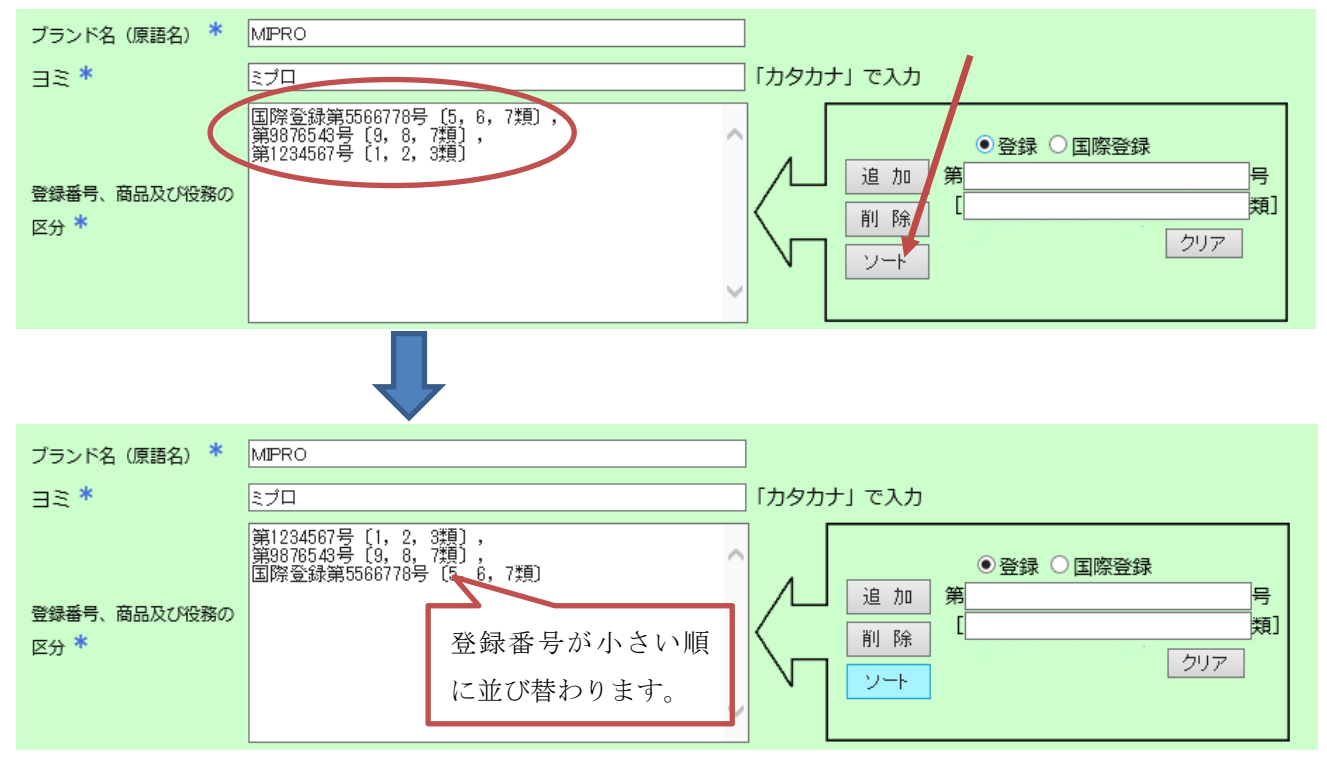

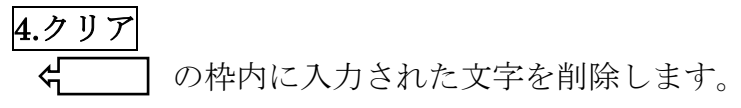

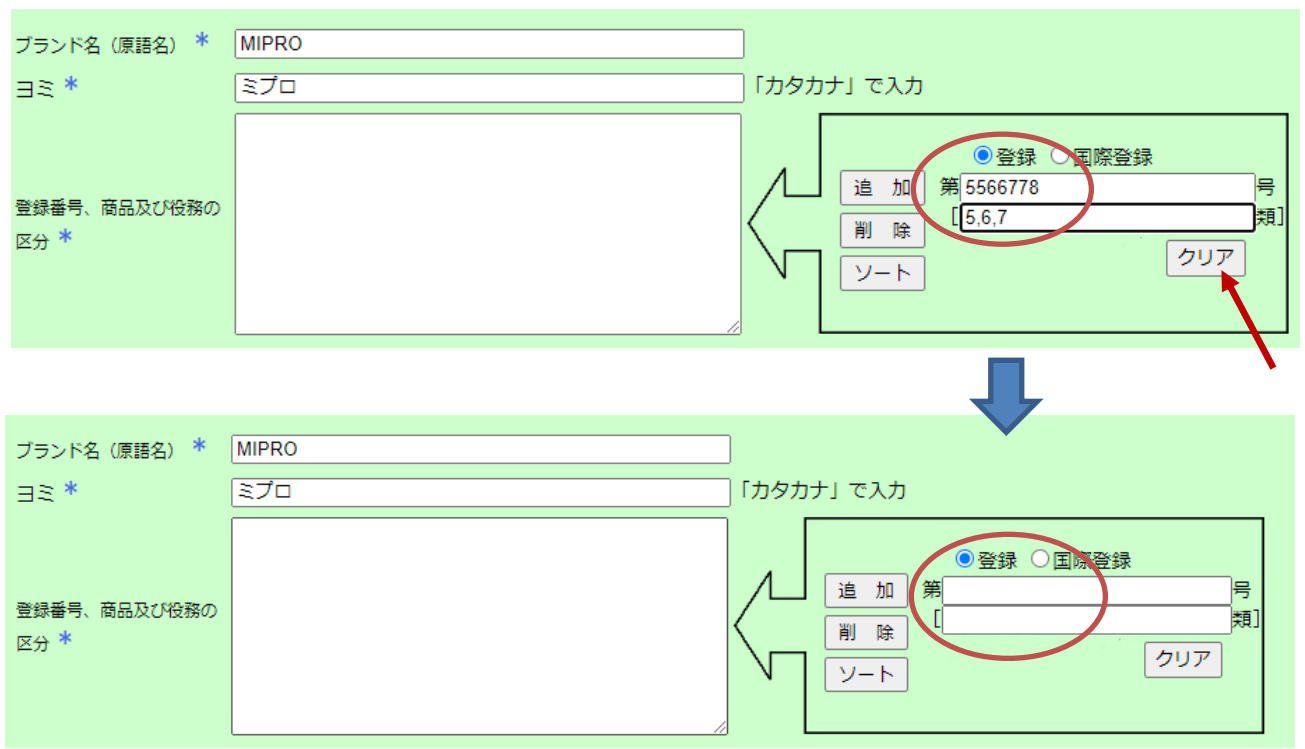

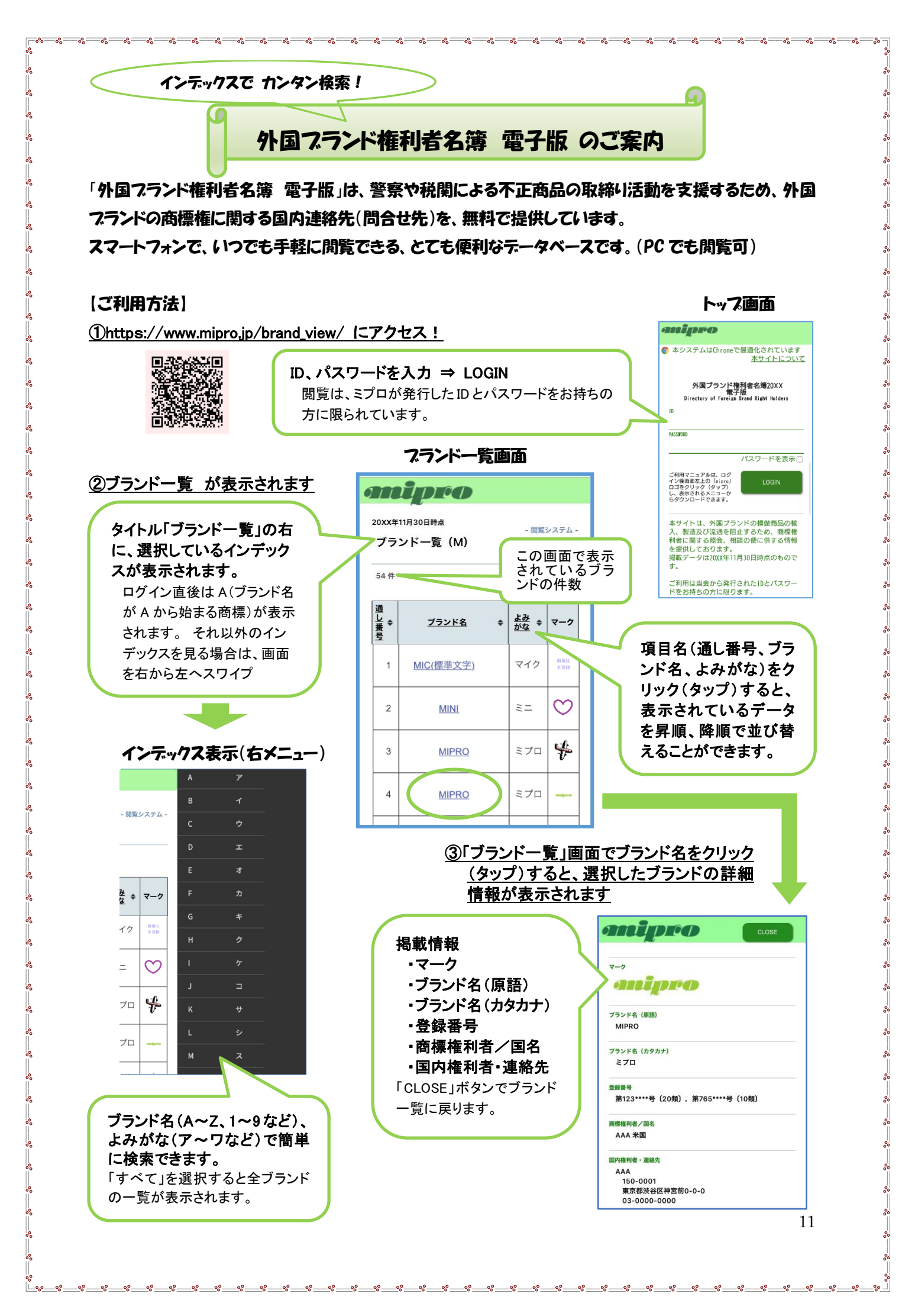